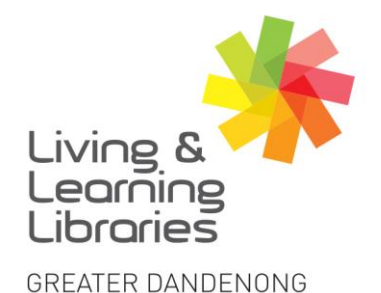

imagine, explore, discover

111////

**Change Lives** 

Libraries

- BorrowBox Saving eBooks and eAudiobooks on Apple Devices
- 1. To install and log in to BorrowBox see Factsheet: 'Apple Devices - Downloading Apps' 'BorrowBox - Registering on Apple Devices'
- 2. After signing in, the My Loans screen will appear.
- m 3. Press eBooks eBooks or eAudiobooks to see books to select from screen.
- 4. Tap the different categories on the top of the screen to explore different book titles.
- 5. Scroll across the screen or down the screen to view books.
- 6. Tap on a book you want to save to My Reading List.

(You can borrow up to 10 books at a time. See Factsheet: BorrowBox - Borrowing ebooks on Apple Devices OR BorrowBox – Borrowing eAudiobooks on Apple Devices)

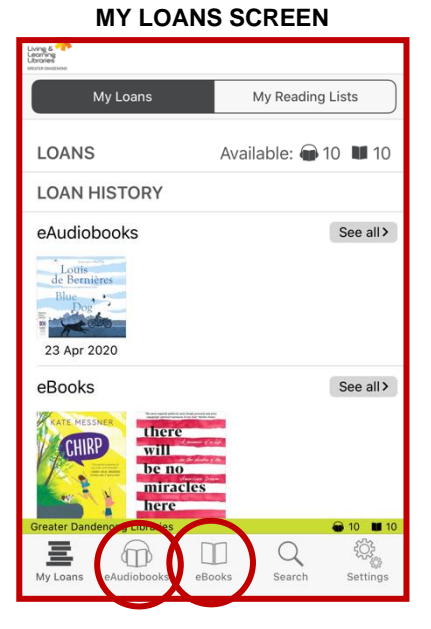

## **eBOOKS SCREEN**

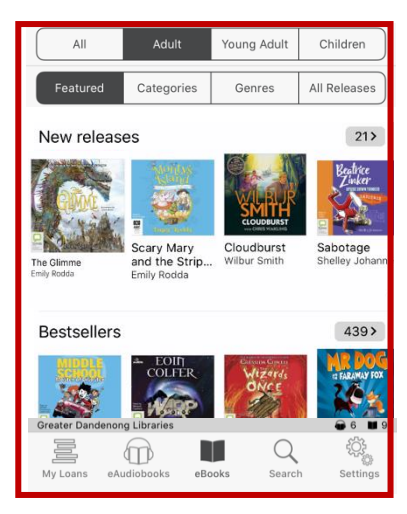

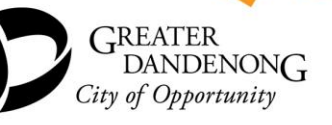

Springvale Library Springvale Community Hub, 5 Hillcrest Grove, Springvale Dandenong Library 225 Lonsdale Street, Dandenong

1300 630 920 @ CGDlibraries@cgd.vic.gov.au libraries.greaterdandenong.vic.gov.au

TTY: 133 677 NATIONAL RELAY SERVICE (iii) TIS: 13 14 50

Speak and listen: 1300 555 727 Online: relayservice.gov.au

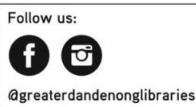

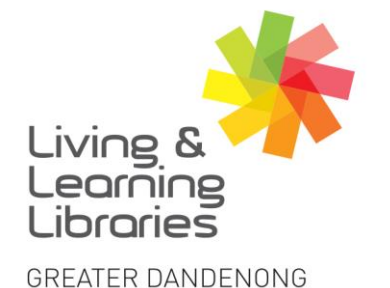

## I II / / / / / Libraries Change Lives

## imagine, explore, discover

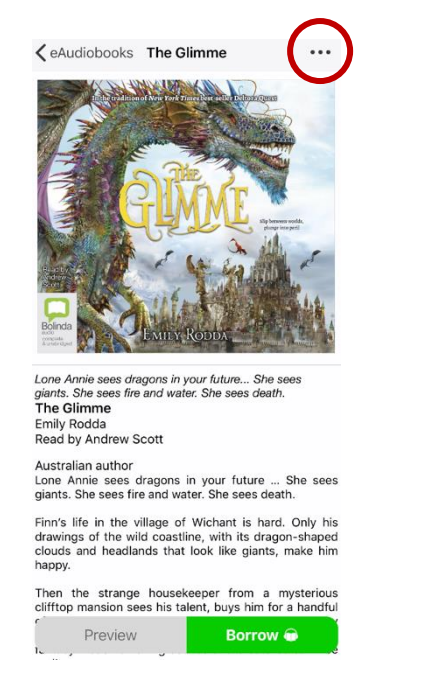

7. Press the **three dots** on the top right of the screen.

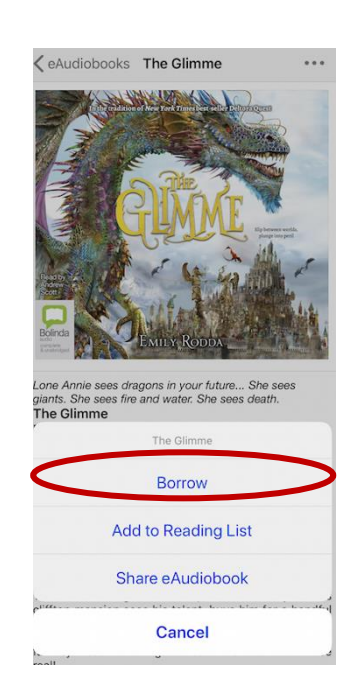

8. Press Add to Reading list.

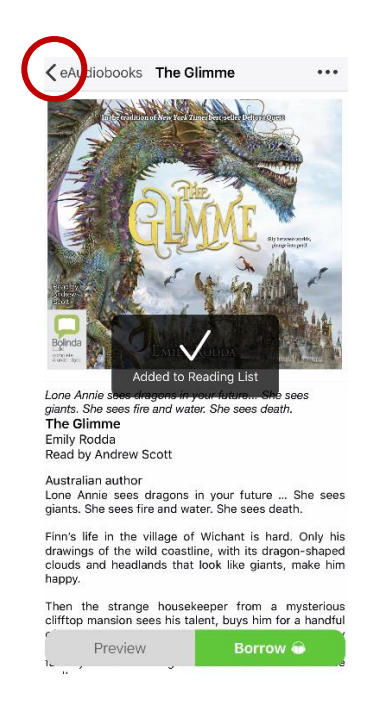

9. Press the **Back** < arrow on the top left of the screen return to the previous screen.

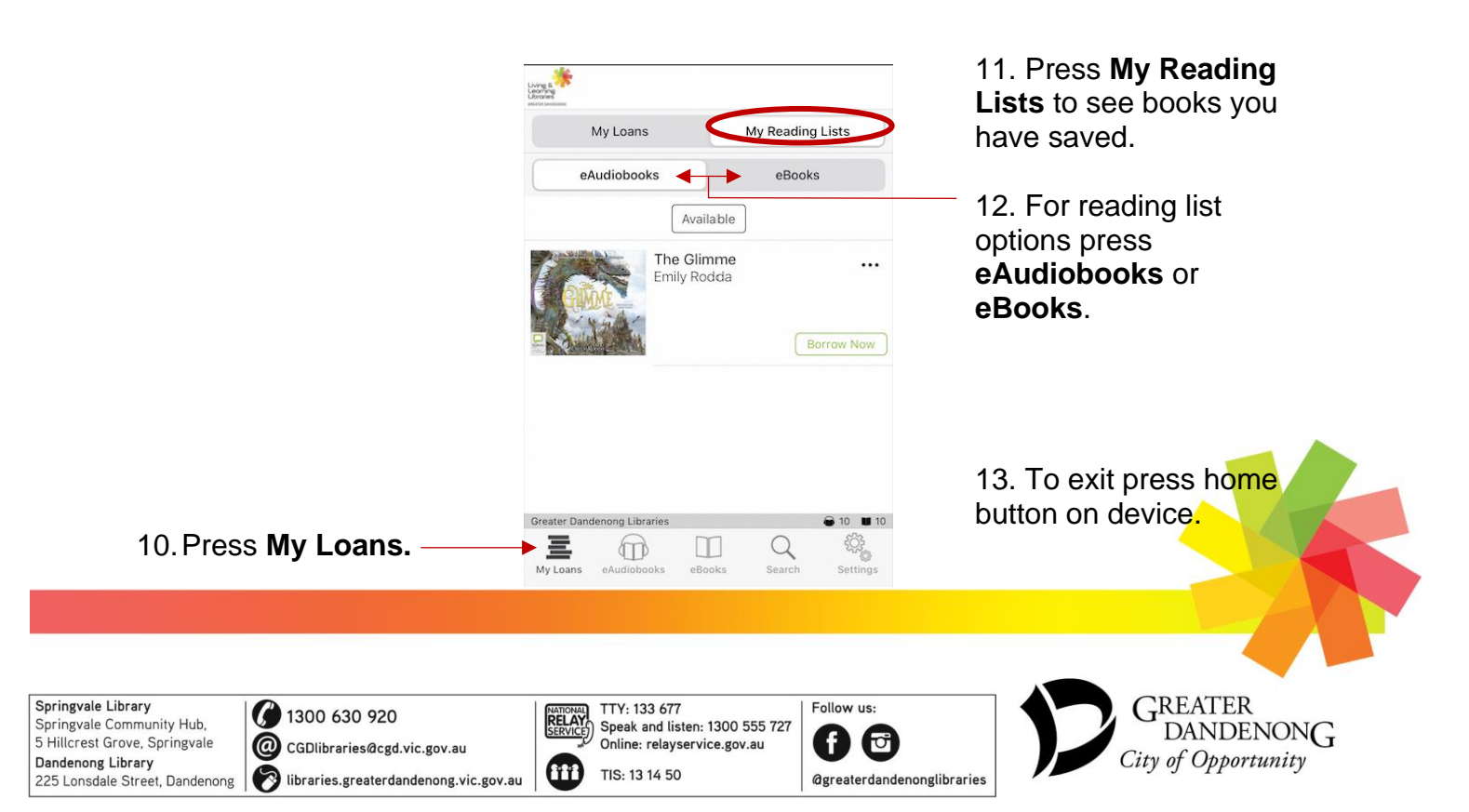